# iCare361 Personal Blood Pressure Log Function Operational Guidelines

**kutech** KUO YUE TECHNOLOGY CO.,LTD.

www.kutech.com.tw

The software can have inexhaustible innovation and creation; therefore, it's enchanting. The recent technology develops in order to meet the user's needs. The renovation of the consumer software is one good example.

The software iCare361 broke new ground in the realm of blood pressure managing system. KUO YUE would like to introduce the personal blood pressure reading solutions in iPhone. To record your blood pressure reading from your home blood pressure monitor. Our system allows you to enter your systolic, diastolic and pulse rate reading by date and time. In addition, you can also record any notes about how you are feeling or other important information. KUO YUE always persists in giving consideration to both technology innovation and quality.

iTunes Link:

• iCare361

### Features:

- System develop based on iOS5
- Fast & easy to setup iCare361 software
- Great user-interface
- To record your systolic, diastolic, pulse rate, important information
- Data transmission with e-mail
- **Export a text file** of your blood pressure data if you need a delimited text file to load into another program.
- Export your blood pressure information directly to Excel (CSV) if you're not sure what info you need and you'd rather delete and rearrange columns in a spreadsheet program.
- To display date range on charts header
- The charts shows the accumulated total of counts
- Computing and display bar charts statistics

## 1.Main Menu

| iPad ᅙ           |                   | 上午11:18                 | 100% 🖙 |
|------------------|-------------------|-------------------------|--------|
| Cancel           |                   | Blood Pressure Log      | Apply  |
| Systolic<br>mmHg | Diastolic<br>mmHg | Pulse                   |        |
| Information      |                   |                         |        |
| Date             | Sdp               | Bdp Pulse               |        |
| 2012-04-07,      | 11:17 142         | 076 072                 |        |
|                  |                   |                         |        |
|                  |                   |                         |        |
|                  |                   |                         |        |
|                  |                   |                         |        |
|                  |                   |                         |        |
|                  |                   |                         |        |
|                  |                   |                         |        |
|                  |                   |                         |        |
|                  |                   |                         |        |
|                  |                   |                         |        |
|                  |                   |                         |        |
|                  |                   |                         |        |
|                  |                   |                         |        |
|                  |                   |                         |        |
|                  | Input Date        | Setup Statistics Export | About  |

Input Date

| iPad 奈      |            |       | 上午11:18      |                |     |    | 100% 🛃 |
|-------------|------------|-------|--------------|----------------|-----|----|--------|
| Cancel      |            | Blood | Pressure L   | og             | _   | _  | Apply  |
| Systolic    | Diastolic  | Pulse |              | 4月5日 週四        | 9   | 9  | 16     |
| mmHg        | mmHg       |       | 4            | 4月6日 週王        | ī   | 10 | 17     |
| Information |            |       |              | Today          | 上午  | 11 | 18     |
|             |            |       | 4            | <b>4月8日</b> 週日 | 下午  | 12 | 19     |
|             |            |       |              | 4月9日 週一        |     | 1  | 20     |
| Date        | Sdp        | Bdp P | ulse         |                |     |    |        |
| 2012-04-07, | 11:17 142  | 076 0 | 72           |                |     |    |        |
|             |            |       |              |                |     |    |        |
|             |            |       |              |                |     |    |        |
|             |            |       |              |                |     |    |        |
|             |            |       |              |                |     |    |        |
|             |            |       |              |                |     |    |        |
|             |            |       |              |                |     |    |        |
|             |            |       |              |                |     |    |        |
|             |            |       |              |                |     |    |        |
|             |            |       |              |                |     |    |        |
|             |            |       |              |                |     |    |        |
|             |            |       |              |                |     |    |        |
|             |            |       |              |                |     |    |        |
|             |            |       |              |                |     |    |        |
|             |            |       |              |                |     |    |        |
|             |            |       |              |                | _   |    |        |
|             | Input Date | Setu  | p Statistics | Export Abo     | out |    | _      |

## **2.Export Function**

The following procedure description how to export information from ICARE360. While other export options are available, and briefly discussed, the instructions focus on the **Export as Text** option

Under the Toolbar menu, selected the desired **Export** option.

**Export as Text File** is the recommended option. It will export the selection to a text (.txt) file, which can be opened in a variety of application.

CSV button

**Export as CSV File** is the recommended option. It will export the selection to a csv (.csv) file. **Clear** button

**Clear data:** All of this stock count data will be deleted permanently.

| Blood Pressure Log |                                        |
|--------------------|----------------------------------------|
| Pl                 | ease choose the type of data that you. |
|                    | Export as Text file                    |
|                    | Export as CSV file                     |
|                    | Clear data                             |

## 3.Setup

| d Pressure Log | Setup                                |   |
|----------------|--------------------------------------|---|
|                | octup                                |   |
| First name     | Steven                               | > |
| Last name      | Lin                                  |   |
| Age            | 40                                   |   |
| Gender         | male                                 |   |
| Send           | service@kutech.com.tw                | > |
| То             | sales@kutech.com.tw                  |   |
| Cc             | service@kutech.com.tw                |   |
| Bcc            |                                      |   |
| Subject        | Personal Blood Pressure Log iCare361 |   |
| Content        | Wish you good health!                | > |
| Guidelines     |                                      | > |
| Factory        | Default                              |   |
|                |                                      |   |
|                |                                      |   |
|                |                                      |   |
|                |                                      |   |
|                |                                      |   |
|                |                                      |   |
|                |                                      |   |

### 3.Setup/Guidelines

| iPad ᅙ       | 上午11:39    | 100% 🖙 |
|--------------|------------|--------|
| Setup        | Guidelines |        |
| [Statistics] |            |        |

[Statistics] Start:Statistical data.

[Export]

Export as Text:It will export the data to a text(.txt) file;by default, the file is named 123.txt. Export as CSV:It will export data to a excel(.csv) file;by default, the file is named 123.csv. Clear data:All of this blood pressure data will be deleted permanently.

[Setup] First name:Your first name. Last name:Your last name. Age:Your age. Gender:Female or Male Send: To: Cc: Bcc: Subject: Content: Guidelines:Operational guidelines. Factory:It's default factory settings.

## 4.Statistics

۲

Tab **Statistics** button to Computing and display the Bar Chart statistics.

| iPad 🔶<br>Blood Pres | ssure Log       | 上午11:20 | 100% |
|----------------------|-----------------|---------|------|
|                      | Date:2012-04-07 |         |      |
|                      | Hypotension     | < 90    | 1    |
|                      | Desirable       | 90-119  | 1    |
|                      | Prehypertension | 120-139 | 1    |
|                      | S1 Hypertension | 140-159 | 2    |
|                      | S2 Hypertension | 160-179 | 1    |
|                      | Hypertensive    | >=180   | 1    |
|                      |                 |         |      |

Total: 7

4

## 5.About

| iPad ᅙ             | 上午11:39 | 100% 🖼 |
|--------------------|---------|--------|
| Blood Pressure Log | 關於      |        |

## **kutech**

iCare361 個人血壓日誌 Version:1.0.1.5 http://www.kutech.com.tw 版權所有 @2012 國祐科技股份有限公司

L.